# **Special ticket categories**

## Brief explanation of some categories

### DLINK (Data link)

The **DLINK** category is used when you want to associate a person with a company or another person. It is usually not the contact person of a company, but maybe an employee or a reference person. You will then see the summary in the person mask at first glance. First of all, check whether the person you want to link to is stored in PC CADDIE or has yet to be created. Then click on the button NEW in the CRM/DMS window of the company and select the category *DLINK*.

|       | Alphabetical                   |    | ✓ <u>о</u> к     |
|-------|--------------------------------|----|------------------|
| APP   | Appointment                    |    |                  |
| ATT   | Attachment                     |    | 🔀 <u>C</u> ancel |
| BOWO  | Back office-work               |    |                  |
| CALL  | Call                           |    |                  |
| CALLB | Call back                      |    |                  |
| CALLU | Call back, useless             |    |                  |
| CONT  | Contact person                 |    |                  |
| CONTR | Contract                       |    |                  |
| CRYPT | Crypt-Info                     |    |                  |
| DLINK | Data Link                      |    |                  |
| MAIL  | Email                          |    |                  |
| FAX   | Fax                            |    |                  |
| IDCO  | ID card order                  |    |                  |
| ILNK  | Information link               |    |                  |
| INTIN | Internal inquiry               |    |                  |
| LINK  | Internet link                  |    |                  |
| LETT  | Letter, general                |    |                  |
| NOTE  | Note                           |    |                  |
| OPIN  | Open invoice                   |    |                  |
|       |                                |    |                  |
|       | Create several entries at once | F6 |                  |
|       | Change contact person          | F9 |                  |

For address, select the person you want to associate with the company.

| )ata-set link      |                          | ×                |
|--------------------|--------------------------|------------------|
| <u>A</u> ppendant: | hote Hotel Sonne         |                  |
| <u>I</u> nfo:      |                          | × <u>C</u> ancel |
| <u>A</u> ddress:   | mugu Mustermann, Gunter  |                  |
| <u>C</u> olour:    | 0                        |                  |
| <u>C</u> reated:   | <u>b</u> y: Tester, Timo |                  |
| <u>C</u> hanged:   | <u>b</u> y:              |                  |

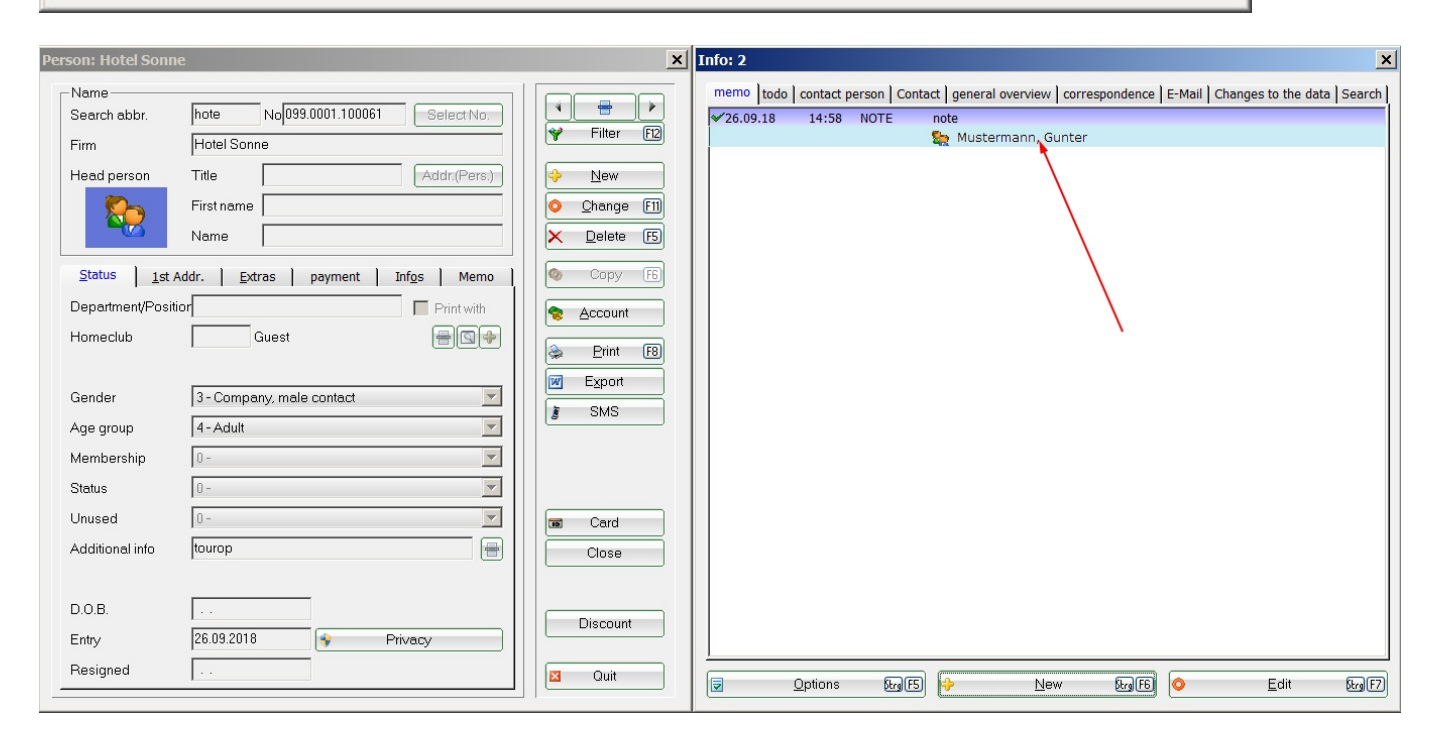

#### **CONT (Contact person)**

If you need contact persons distinct from individual persons in your system, you can also set contact persons directly at the company. Select the category contact person.

|       | gone                           |   |              |   |
|-------|--------------------------------|---|--------------|---|
|       | Alphabetical                   |   | ✓ <u>о</u> к |   |
|       | Appointment                    | • | Concel       | _ |
|       | Attachment<br>Reak office work |   |              |   |
|       | Call                           |   |              |   |
| CALLE | Call back                      |   |              |   |
| CALLU | Call back useless              |   |              |   |
| CONT  | Contact person                 |   |              |   |
| CONTR | Contract                       |   |              |   |
| CBYPT | Crynt-Info                     |   |              |   |
|       | Data Link =                    |   |              |   |
| MAIL  | Email                          |   |              |   |
| FAX   | Fax                            |   |              |   |
| IDCO  | ID card order                  |   |              |   |
| ILNK  | Information link               |   |              |   |
| INTIN | Internal inquiry               |   |              |   |
| LINK  | Internet link                  |   |              |   |
| LETT  | Letter, general                |   |              |   |
| NOTE  | Note                           |   |              |   |
| OPIN  | Open invoice                   | - |              |   |
|       |                                |   |              |   |
|       | Create several entries at once | 5 |              |   |
|       | Change contact person          | 9 |              |   |

You can now enter all information about this contact person.

It is very helpful for the contact person function, that you also enter a different address, which is used, for example, for letters or invoices. (For companies or suppliers you only have the tab **Address** in the personal mask).

| Contact person                                                                                                    | ×                                   |
|----------------------------------------------------------------------------------------------------|-------------------------------------|
| Company: hote Hotel Sonne                                                                                                    | <ul> <li>✓ <u>Q</u>K F12</li> </ul> |
| <u>T</u> itle: <u>F</u> irst name:                                                                                                    | 2 Replace F4                        |
| Name:                                                                                                    | Canaal                              |
| Gender: M 🔽 Enct.: Club manager 💌                                                                                                    |                                     |
| Add.info:                                                                                                    |                                     |
| Remark:                                                                                                    |                                     |
| Special salutation:                                                                                                    |                                     |
| Phone: <u>M</u> obile:                                                                                                    |                                     |
| Tel.priv: Eax                                                                                                    |                                     |
| Email:                                                                                                    |                                     |
| Entry: 26.09.18 <u>D</u> .o.b.: <u>D</u> el:                                                                                                |                                     |
| For this person send to this address:                                                                                                    |                                     |
| Company: Company name                                                                                                    |                                     |
| Department: Print: do not print                                                                                                    |                                     |
| Street Street                                                                                                    |                                     |
| Postcode: 1234 <u>City</u> : City                                                                                                    |                                     |
| This is the contact person for:  ■ letters  invoices Select this contact person without any request Export this contact person additionally |                                     |

#### **Convert CONT into DLINK**

If you wish to create an DLINK from a contact, first create the person you want to link to. Open the contact record with a double click and click **Swap** F4.

| Company: tuch Fuchsbau Hotel AG   Title: Eirst name:   Ludwig   Name: Gangerer   Gender: M   M Enct:   Club manager   Add.info:   Bemark:   Special salutation:   Phone:   Mobile:   Tel.priv:   Email:   Entry:   26.09.18   D.o.b.:   For this person send to this address:   Company:   Company name   Department:   Print:   do not print   Street:   Street:   Street:   Street:   Postcode:   1234   City   This is the contact person for:   Image:                                                                                                    | Contact person                                 | ×                |
|----------------------------------------------------------------------------------------------------|------------------------------------------------|------------------|
| Ittle: Eirst name:   Name: Gangerer   Gender: M   M Fnct:   Club manager Add.info:   Bernark: Image: Image | Company: fuch Fuchsbau Hotel AG                | ✓ <u>O</u> K F12 |
| Name: Gangerer   Gender: M   M Enct:   Club manager     Add.info:   Bemark:   Special salutation:     Phone:   Mobile:   Iel.priv:   Email:   Entry:   26.09.18   D.o.b.:     Department:   Print:   Department:   Print:   Street:   Street:   Street:   Street:   Street:   Destcode:   1234   City   This is the contact person for:   Image:   Image:                                                                                                    | <u>T</u> itle: <u>E</u> irst name: Ludwig      | Replace F4       |
| Gender: M   M   Add.info:   Bemark:   Special salutation:     Phone:   Mobile:   Iel.priv:   Email:   Entry:   26.09.18   D.o.b.:     Del:     Por this person send to this address:   Company:   Company name   Department:   Print:   do not print   Street   Street   Street   Ital Qity:   City   This is the contact person for:                                                                                                    | Name: Gangerer                                 |                  |
| Add.info:   Bemark:   Special salutation:     Phone:   Mobile:   Iel.priv:   Email:   Email:   Entry:   26.09.18   D.o.b.:     Department:   Print:   do not print   Street:   Street:   Street:   Street:   Street:   Street:   Street:   Inis is the contact person for:   Image: Image: I                                                                                                    | Gender: M 💌 Enct.: Club manager 💌              |                  |
| Bernark:   Special salutation:     Phone:   Mobile:   Tel.priv:   Email:   Email:   Entry:   26.09.18   D.o.b.:     Por this person send to this address:   Company:   Company name   Department:   Print:   do not print   Street:   Street:   Street:   Postcode:   1234   City:   This is the contact person for:   Invoices                                                                                                    | Add.info:                                      |                  |
| Special salutation:   Phone:   Mobile:   Tel.priv:   Email:   Email:   Entry:   26.09.18   D.o.b.:     Por this person send to this address:   Company:   Company name   Department:   Print:   do not print   Street: Street: Street: 1234 City: City This is the contact person for: I letters: I nivoices                                                                                                    | Remark:                                        |                  |
| Phone: Mobile:   Tel.priv: Eax:   Email: Eax:   Emtry: 26.09.18   D.o.b.: Del:   For this person send to this address:   Company: Company name   Department: Print:   Department: Print:   Street: Street   Postcode: 1234   Qity: City                                                                                                    | Special salutation:                            |                  |
| Iel.priv:   Email:   Entry:   26.09.18   D.o.b.:     Del:     Por this person send to this address:   Company:   Company name   Department:   Print:   do not print   Street:   Postcode:   1234   City:   Init: is the contact person for:                                                                                                    | Phone: Mobile:                                 |                  |
| Email:   Entry:   26.09.18   D.o.b.:   □   For this person send to this address:   Company:   Company name   Department:   Print:   do not print   Street:   Street:   Postcode:   1234   City:   City:   This is the contact person for:     Image: Image:                                                                                                    | <u>T</u> el.priv: <u>E</u> ax:                 |                  |
| Entry: 26.09.18   □ For this person send to this address:   Company:   Company name   Department:   Print:   do not print    Street: Street Street Destcode: 1234     City:     This is the contact person for:  Itelters   Invoices                                                                                                    | <u>E</u> mail:                                 |                  |
| □ For this person send to this address:   Company:   Company name   Department:   Print:   do not print    Street  Postcode:    1234   City:    This is the contact person for:      Print:                                                                                                    | Entry: 26.09.18 D.o.b.: . Del:                 |                  |
| Company:       Company name         Department:       Print:         Street:       Street         Postcode:       1234         City:       City:         This is the contact person for:       Image: Image: I                                                              | For this person send to this address:          |                  |
| Department:       Print:       do not print         Street:       Street         Postcode:       1234       City:       City         This is the contact person for:       I letters       I invoices                                                                                                    | Company: Company name                          |                  |
| Street       Street         Postcode:       1234       City:       City         This is the contact person for:       Itelters       Invoices                                                                                                    | Department: Print: do not print                |                  |
| Postcode:       1234       City:       City         This is the contact person for:       Itelters       Invoices                                                                                                    | Street Street                                  |                  |
| This is the contact person for:                                                                                                    | Postcode: 1234 <u>C</u> ity: City              |                  |
|                                                                                                    | This is the contact person for:                |                  |
| Select this contact person without any request                                                                                                    | Select this contact person without any request |                  |
| Export this contact person additionally                                                                                                    | Export this contact person additionally        |                  |

The following window opens:

| Transfer entries                                                                                                | ×                                |
|----------------------------------------------------------------------------------------------------|----------------------------------|
| Erom: 1 fuch Fuchsbau Hotel AG Elect F3                                                                         | ✓ <u>O</u> K<br>ズ <u>C</u> ancel |
| To:     Image: Top Select       To:     Image: Top Select                                                       |                                  |
| Date from: to: 26.09.2018                                                                                       |                                  |
| Delete old contact person if there is no date limit<br>and change the person in 'To' to a linked contact person |                                  |

- 1) Hotel Fuchsbau with contact person Gangerer
- 2) is transferred to Ludwig Gangerer;
- 3) Check the box so that the old record receives the updated info.

#### PCHG (Change to the record)

Entries with this category cannot be created manually. If something changes in a personal record, PC CADDIE automatically creates an entry. These can be found in the CRM window under the tab **Data record changes.** Double-click to open the individual entries. Here you can see what has been changed and how:

| hanges to data             |                                      | ×                |
|----------------------------|--------------------------------------|------------------|
| <u>F</u> ield:             | MITGMERK02                           | ✓ <u>0</u> K     |
| changed to:                | ×                                    | X <u>C</u> ancel |
| previous conter            | nt:                                  |                  |
| ,<br><u>C</u> hanged: 16.0 | 9.18, 15:25 <u>b</u> y: Tester, Timo |                  |

The categories "DLINK" (Data link) and "NEW" (New record) are constructed in the same way.

#### **CRYPT (Crypt Info)**

",CRYPT" requires a password to access the stored information. If, for example, you want to enter a password or a PIN code, you can password protect it with the category CRYPT. First, you will be prompted twice to enter a personal password:

| Password                             | ×                                |
|--------------------------------------|----------------------------------|
| Please enter your password Password: | ✓ <u>O</u> K<br>★ <u>C</u> ancel |

After confirmation with **OK**, please enter the PIN code or any other information worthy of protection:

| Information                      |                           | ×                |
|----------------------------------|---------------------------|------------------|
| <u>F</u> irm:                    | mugu Mustermann, Gunter   |                  |
| <u>C</u> ue:                     | Password PC CADDIE Online | X <u>C</u> ancel |
| mg@mail.c<br>Password            | com                       |                  |
| <u>C</u> olour:<br><u>D</u> ate: | 0                         |                  |
| <u>C</u> reated:                 | <u>t</u> o: Timo Tester   |                  |
| <u>C</u> hanged:                 | ţo:                       |                  |

Confirm the entries with **OK** or Enter. From now on you will only be able to access the entry via your password.

#### Please note the following important points:

- 1. Attachments **cannot** be stored or encrypted.
- 2. If you forget the password, there is **no** possibility to replace it with a new one or look it up somewhere.

#### SCAN (Scan)

Selecting this category automatically starts scanning, if you have a working scanner. Read more in the chapter Automatic data import.